### **Cours WinDev Mobile Numéro 2**

| Objectifs :  | Créer un lecteur de pensée                                                                                                  |
|--------------|----------------------------------------------------------------------------------------------------|
|              | Gestion de tableau à 1 dimension.<br>Création de procédure.<br>Gestion de table mémoire.<br>Gestion des nombres aléatoires. |
| Pré-requis : | Aucun                                                                                                    |

Nous allons créer un nouveau projet nommé tp2. Cliquez sur Fichier puis Nouveau.

| Fichier | Ed |
|---------|----|
| 1.      | R  |

Ensuite, dans le carrousel choisissez Projet (L'immense P jaune) :

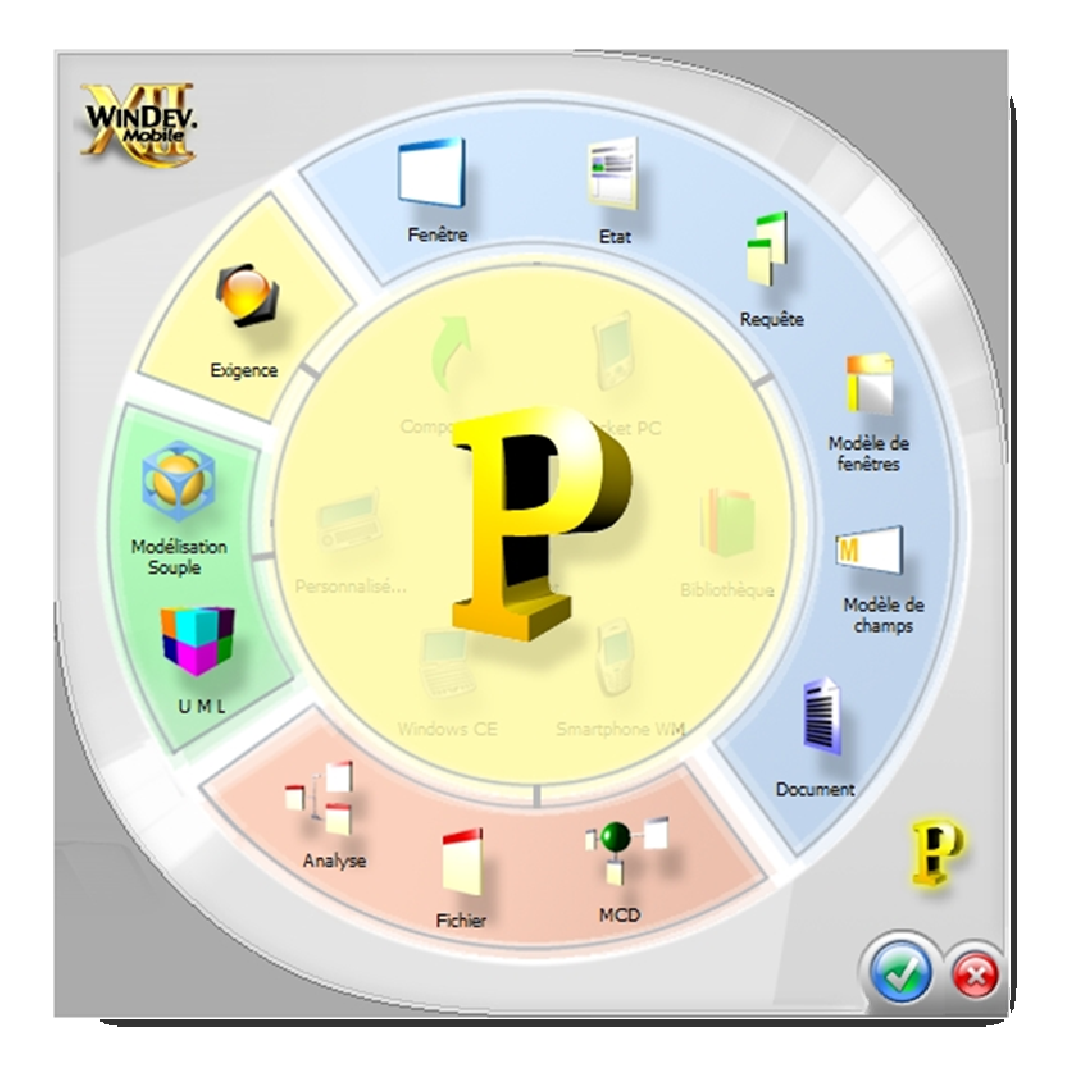

### L'assistant ouvre la première fenêtre de dialogue :

| and the second       |                                                                                                    |  |  |
|----------------------|----------------------------------------------------------------------------------------------------|--|--|
| Assistant de ci      | réation de projet                                                                                                    |  |  |
|                      | Description - Informations générales                                                                                                    |  |  |
|                      | Donnez un nom à votre projet                                                                                                    |  |  |
| Description          | Tous les éléments qui constitueront votre projet seront, par défaut, sauvés dans le répertoire du projet<br>ou dans un de ses sous-répertoires.                            |  |  |
| 2 <sup>quipe</sup>   | Nom du projet : Tp2                                                                                                    |  |  |
| 3 hartes             | Emplacement : C:\Mes Projets Mobile\Tp2                                                                                                    |  |  |
| Internationalisation | Décrivez en quelques phrases votre projet                                                                                                    |  |  |
| Rase de données      | Cette description sera visible en permanence sur le tableau de bord du projet.<br>Elle pourra être modifiée à tout moment et cela pendant toute la durée de vie du projet. |  |  |
| Æin                  | Résumé de votre projet :                                                                                                    |  |  |
| Ŭ                    | Réaliser un lecteur de pensée                                                                                                    |  |  |
|                      |                                                                                                    |  |  |
|                      |                                                                                                    |  |  |
|                      |                                                                                                    |  |  |
|                      |                                                                                                    |  |  |
|                      |                                                                                                    |  |  |
| Mobile               |                                                                                                    |  |  |
|                      |                                                                                                    |  |  |
|                      |                                                                                                    |  |  |
|                      |                                                                                                    |  |  |

Saisissez les informations « **Tp2** » dans le champ **Nom du projet** : et un résumé si vous le désirez ensuite cliquez sur le bouton symbolisant **Suivant**.

Voici le nouvel écran :

| Assistant de ci                                | réation de projet                                                                                                    |  |
|------------------------------------------------|----------------------------------------------------------------------------------------------------|--|
| Pescription<br>Zquipe<br>3hartes               | Description - Documents joints<br>Les projets commencent souvent par des spécifications, des schémas ou des notes manuscrites.<br>Vous pouvez scanner ces documents et les conserver comme pièces jointes à votre projet.<br>Vous pouvez également joindre toutes sortes de documents à votre projet (documents Word, Excel,<br>images, etc.).<br>Documents joints au projet : |  |
| Anternationalisation<br>Base de données<br>Gin | S⊆anner un document<br>Ajouter un document<br>existant<br>Générer un squelette<br>pour le dossier de<br>spécifications                                                                                                    |  |
|                                                | Supprimer                                                                                                    |  |
|                                                |                                                                                                    |  |

Comme nous n'avons aucun document à ajouter, nous pouvons cliquer sur **Suivant**.

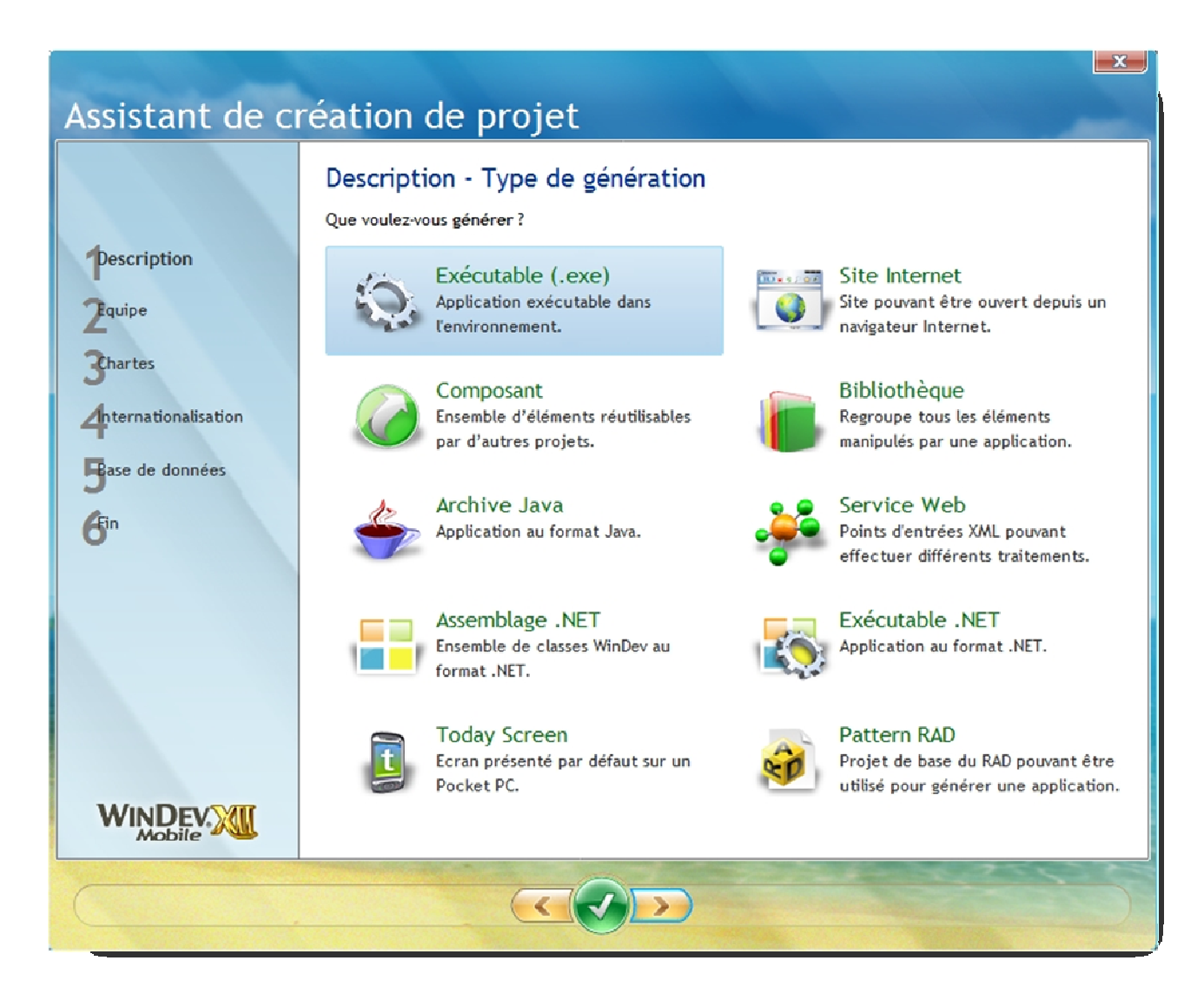

Ici, l'assistant nous demande ce que nous voulons réaliser, le choix par défaut « **Exécutable (.exe)** » nous convient, cliquons sur le bouton **Suivant**.

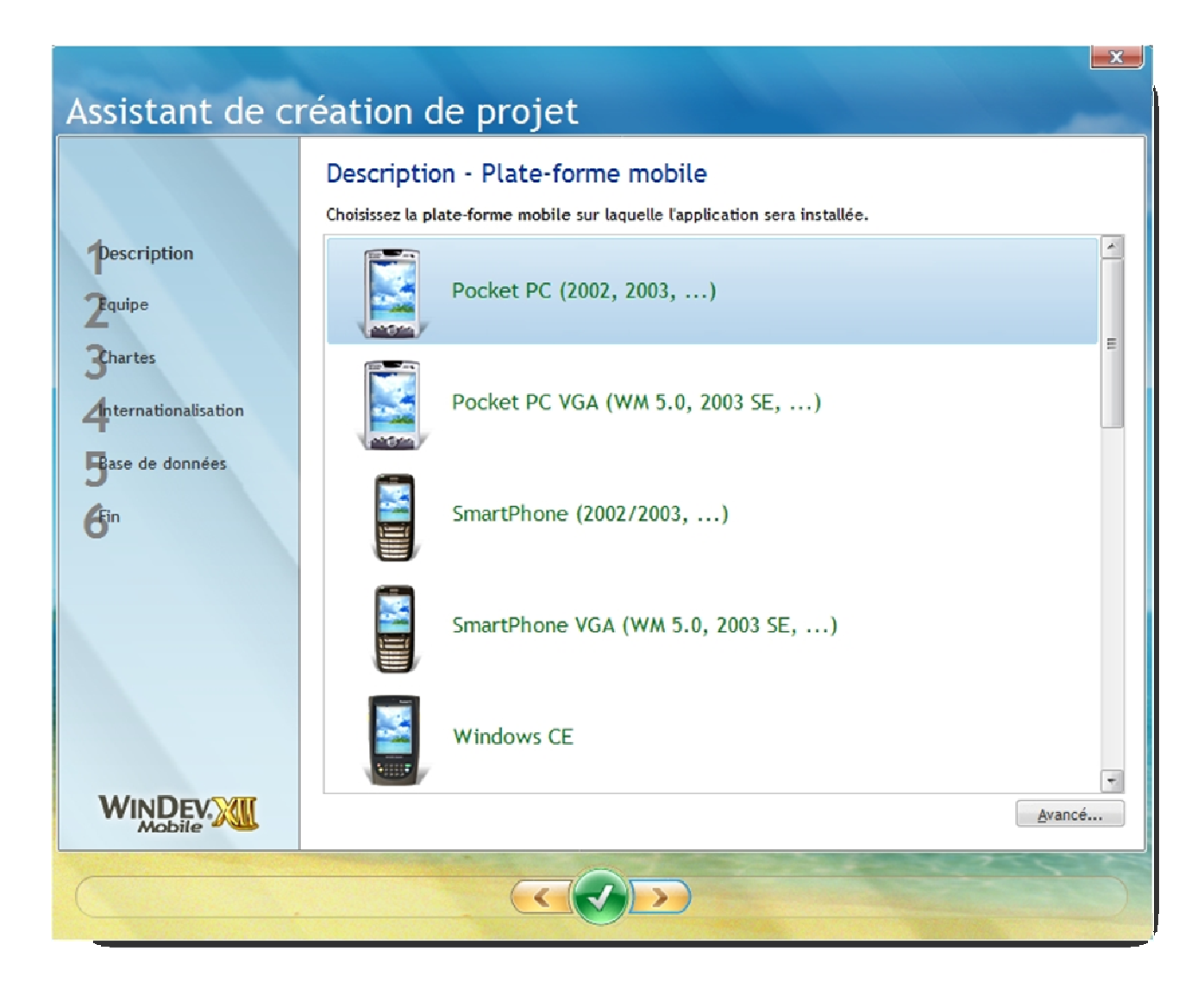

Le choix par défaut « **Pocket Pc (2002,2003,...)**» nous convient, cliquons sur **Suivant**.

| Assistant de création de projet                                                        |                                                                                                    |  |  |  |
|----------------------------------------------------------------------------------------|----------------------------------------------------------------------------------------------------|--|--|--|
| Pescription<br>2 quipe<br>3 hartes<br>4 hternationalisation<br>Base de données<br>6 in | Description - Déploiement         Les informations sur le déploiement vont être utilisées par l'environnement qui proposera les choix par défaut les plus adaptés pour votre projet.         Par exemple, selon le nombre d'utilisateurs, WinDev proposera d'utiliser une base de données en client/serveur ou une base de données classique. Ou encore, le niveau de sécurité que vous aurez choisi jouera, par exemple, sur le niveau de cryptage qui luimême va influer sur la vitesse.         Indiquez les informations suivantes si vous les connaissez :         Nombre de postes prévus :       □ Je ne sais pas         Nombre de sites prévus :       □ Je ne sais pas         Indiquez le niveau de vitesse / sécurité demandé :       Rapide         Normal       Sécurisé         Vitesse       Sécurité |  |  |  |
|                                                                                        |                                                                                                    |  |  |  |

Ici, vu la modestie de notre projet, nous allons rien modifier à cet écran et passer directement au suivant.

| Assistant de ci                                                                         | réation de projet                                                                                                    |  |
|-----------------------------------------------------------------------------------------|----------------------------------------------------------------------------------------------------|--|
| Pescription<br>2 quipe<br>3 chartes<br>4 nternationalisation<br>Base de données<br>6 in | Projet - Dates prévisionnelles   Vous pouvez indiquer ici la date de début de projet et la date de livraison prévue si vous les connaissez : |  |
|                                                                                         |                                                                                                    |  |

Là non plus, nous n'avons rien à indiquer, hop suivant !

| Assistant de ci        | réation de projet                                                                           |  |
|------------------------|---------------------------------------------------------------------------------------------|--|
|                        | Equipe - Travail en équipe<br>Allez-vous travailler en équipe sur le projet ?               |  |
| Pescription<br>2Equipe | Oui, travailler en équipe<br>Nous sommes plusieurs à travailler sur le projet.              |  |
| Anternationalisation   | Non. travailler seul<br>Je travaille seul sur le projet.                                    |  |
| 6<br>6<br>Fin          |                                                                                             |  |
|                        |                                                                                             |  |
|                        | Vous pourrez modifier cette option plus tard dans la fenêtre de description du projet (Menu |  |
|                        | ProjetDescription du projet, onglet Groupe/GDS).                                            |  |
|                        |                                                                                             |  |

Ici, indiquez que vous travaillez seul et cliquez sur **Suivant**.

| Assistant de ci                                | réation de projet                                                                                                    |
|------------------------------------------------|----------------------------------------------------------------------------------------------------|
| Pescription<br>Zequipe<br>Chartes              | Equipe - Gestionnaire De Sources (GDS)<br>Le Gestionnaire De Sources (GDS) est une base de données contenant des projets.<br>Il est fondamental dans le cas du travail en équipe et est également utile si vous travaillez seul.<br>Le GDS permet entre autre :<br>• d'intégrer/fusionner les modifications d'autres développeurs.<br>• de conserver l'historique des modifications<br>• de récupérer une version plus ancienne<br>• de visualiser les différences entre 2 versions |
| Anternationalisation<br>Base de données<br>Gin | Voulez-vous utiliser le gestionnaire de sources pour votre projet ?         Oui, utiliser le GDS         Je veux utiliser le GDS pour stocker les éléments du projet.         Image: Aide du GDS         Image: Non, ne pas utiliser le GDS         Je ne veux pas utiliser le GDS.                                                                                                    |
|                                                | Vous pourrez modifier cette option plus tard dans la fenêtre de description du projet (Menu<br>ProjetDescription du projet, onglet Groupe/GDS).                                                                                                    |

Nous n'allons pas utiliser le gestionnaire de sources, un clic sur **Suivant**.

| Accistant da si                                           | réation de projet                                                                                                    |
|-----------------------------------------------------------|----------------------------------------------------------------------------------------------------|
| Assistant de ci                                           | reation de projet                                                                                                    |
| Pescription<br>2 <sup>Equipe</sup>                        | Chartes - Charte de programmation<br>Vous pouvez utiliser une charte de programmation pour faciliter la lecture de votre code WLangage,<br>c'est-à-dire préfixer automatiquement les variables WLangage et les champs créés sous l'éditeur.<br>Voulez-vous activer le préfixage automatique des variables et des champs ?<br>Oui, utiliser la charte de programmation ci-dessous : |
| Chartes<br>Anternationalisation<br>Base de données<br>Gin | Standard> Editer  Non, ne pas utiliser une charte de programmation Je ne veux pas activer le préfixage automatique des variables, champs, fichiers, rubriques, etc.                                                                                                    |
|                                                           | Vous pourrez modifier cette option plus tard dans la fenêtre de description du projet (Menu<br>ProjetDescription du projet, onglet Charte).                                                                                                    |
|                                                           |                                                                                                    |

Nous n'allons pas demander à WinDev de préfixer nos variables et autres objets, choisissez le choix « **Non, ne pas utiliser de charte de programmation** » et **Suivant**.

| Assistant de ci                                                                                                    | réation de projet                                                                                                    |                                                                                                    |  |                         | x |
|----------------------------------------------------------------------------------------------------|----------------------------------------------------------------------------------------------------|----------------------------------------------------------------------------------------------------|--|-------------------------|---|
|                                                                                                    | Chartes - Charte graph<br>Quelle charte graphique voulez-vo                                                                                                    | nique<br>us utiliser ?                                                                                                    |  |                         |   |
| Pescription<br>2 quipe<br>3 hartes<br>4 hternationalisation                                                                                                    | Criger     CAUCUNE>                                                                                                    | State A service a service a service |  | Activities Construction | E |
| Base de données                                                                                                    | An and a second a second a sec | Colore Colore                                                                                                    |  | A files index           |   |
| ActivVista     ActivVista Lite     Max       Vous pourrez modifier cette option plus tard dans la fenêtre de description du projet (Menu ProjetDescription du projet, onglet Style). |                                                                                                    |                                                                                                    |  |                         |   |
|                                                                                                    |                                                                                                    |                                                                                                    |  |                         |   |

Ici, vous pouvez choisir une charte graphique, par exemple **MediaPlayer** puis un clic sur **Suivant**.

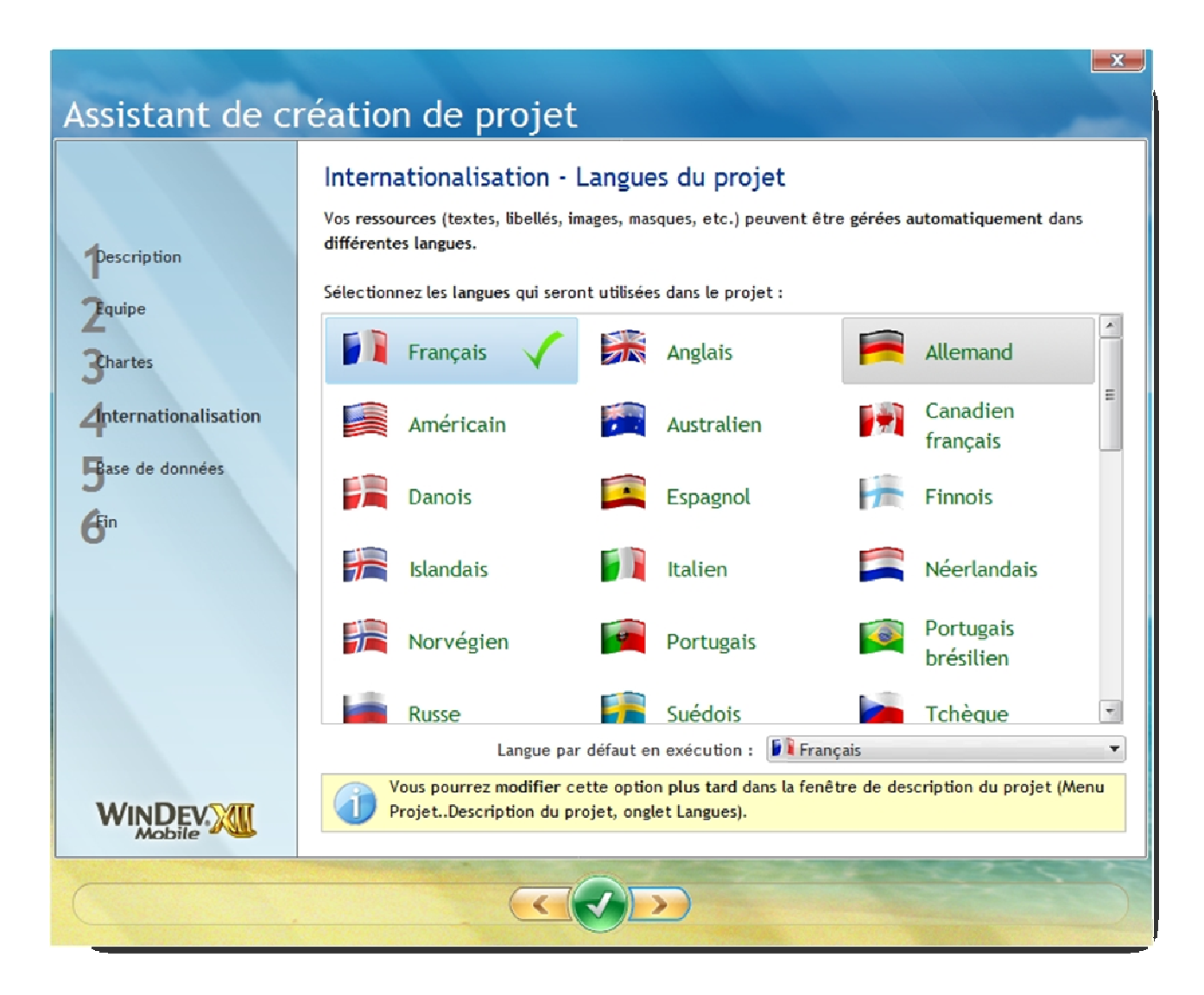

Notre projet ne gérera aucune autre langue que le français, vous pouvez cliquer directement sur le bouton **Suivant**.

| Assistant de ci                                    | réation de projet                                                                                                    |  |
|----------------------------------------------------|----------------------------------------------------------------------------------------------------|--|
| Description                                        | Base de données - Utilisation d'une base<br>Votre projet va-t-il accéder à une base de données ?<br>Oui, créer une nouvelle base de données<br>Je veux utiliser une base de données. Celle-ci n'existe pas encore et je veux la créer. |  |
| 3hartes<br>Anternationalisation<br>Base de données | Oui, utiliser une base de données existante<br>J'ai déjà une base de données Hyper File Classic ou Client/Serveur, Oracle, SQL Server,<br>MySQL, fichier Excel, etc.                                                                   |  |
| 6 <sup>in</sup>                                    | Je ne veux pas utiliser de base de données pour le moment.                                                                                                    |  |
|                                                    | Vous pourrez modifier cette option plus tard dans la fenêtre de description du projet (Menu<br>ProjetDescription du projet, onglet Analyse).                                                                                           |  |
|                                                    |                                                                                                    |  |

Nous n'utiliserons pas de base de données, sélectionnez ce choix-là et cliquez sur le bouton **Suivant**.

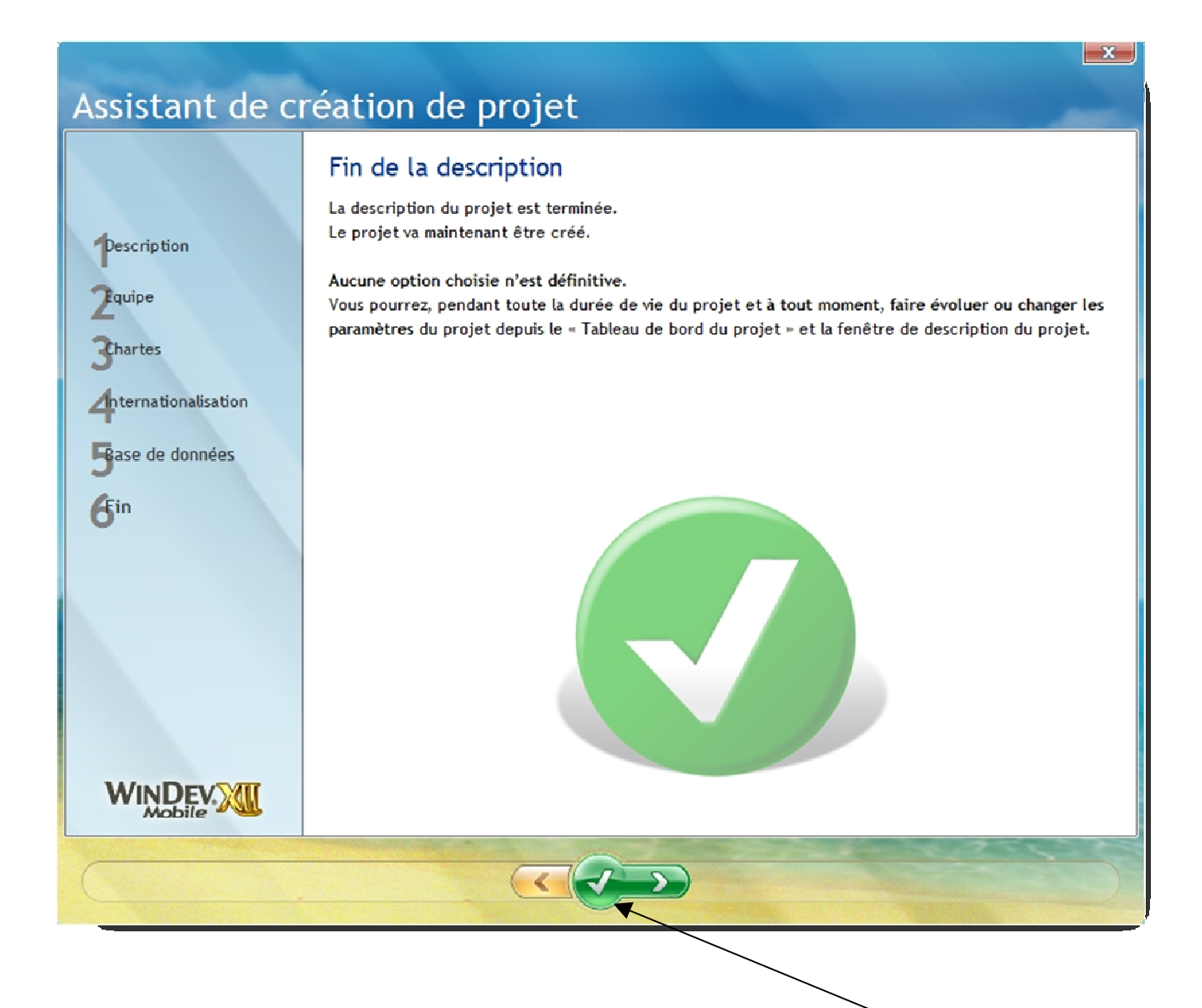

Nous voici arrivé à la fin de l'assistant vous pouvez cliquer sur le Jet vert.

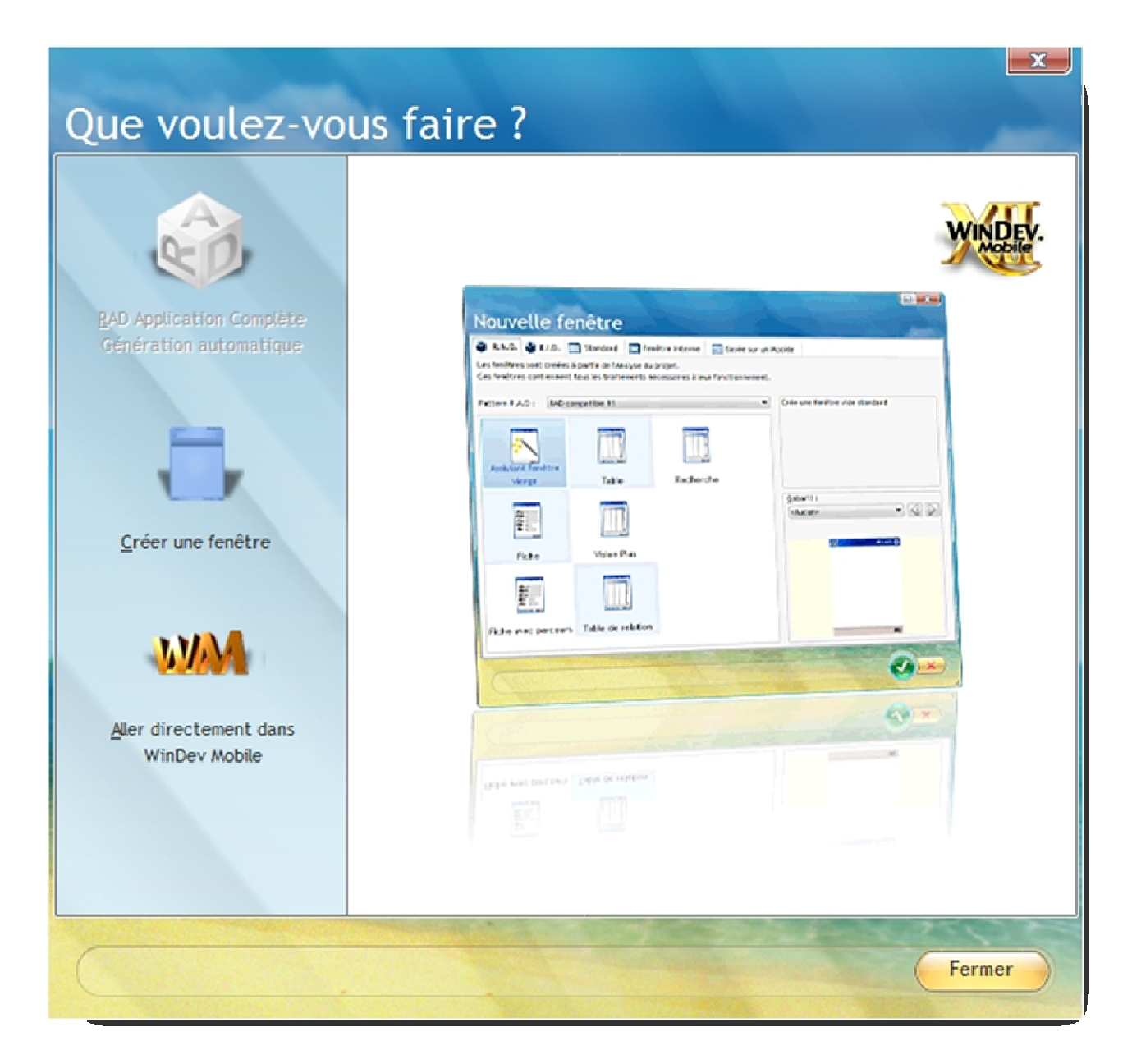

## WinDev Mobile nous demande ce que l'on veut réaliser, cliquez sur « Aller directement dans WinDev Mobile»

Si vous êtes sous le tableau de bord :

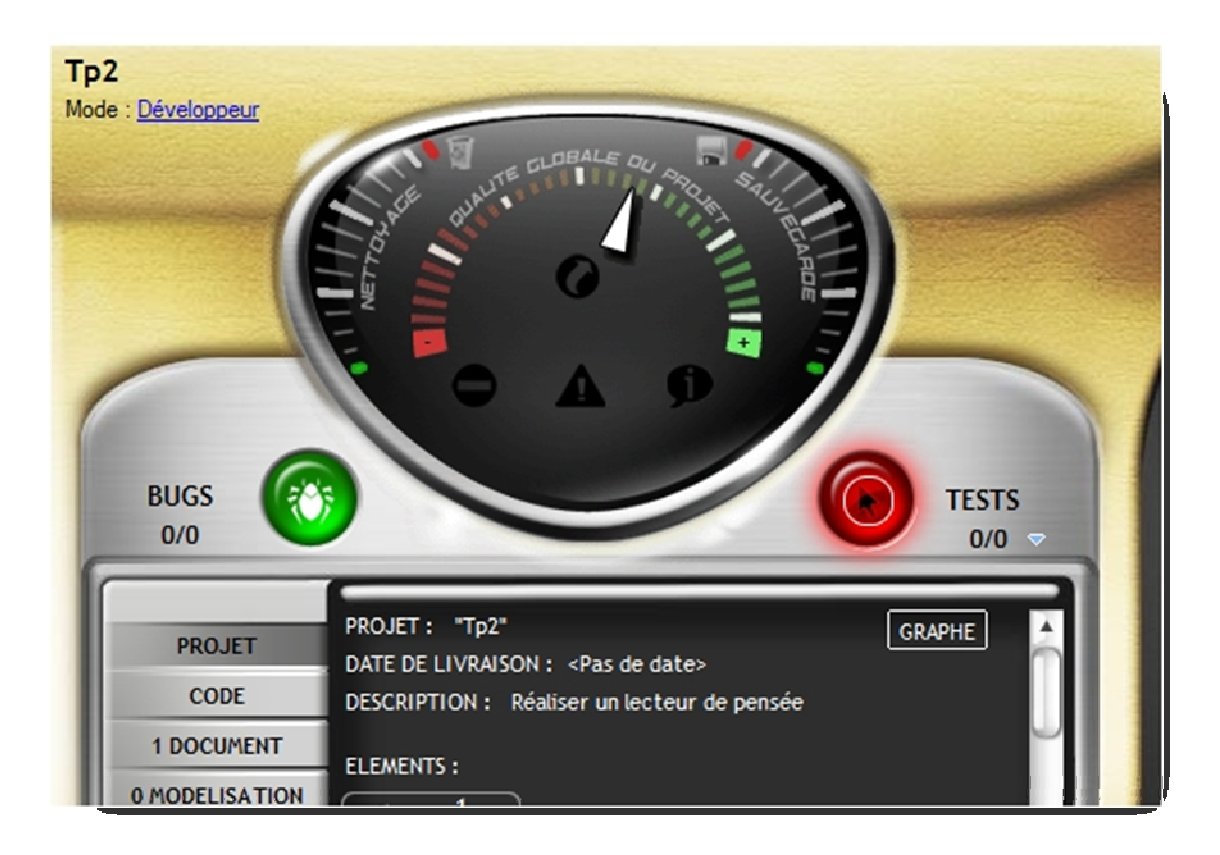

Cliquez sur l'icône « Afficher le graphe du projet »:

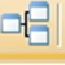

Nous allons créer maintenant la seule et unique fenêtre du projet. Cliquez sur **Fichier** puis **Nouveau** puis dans le carrousel choisissez **Fenêtre**.

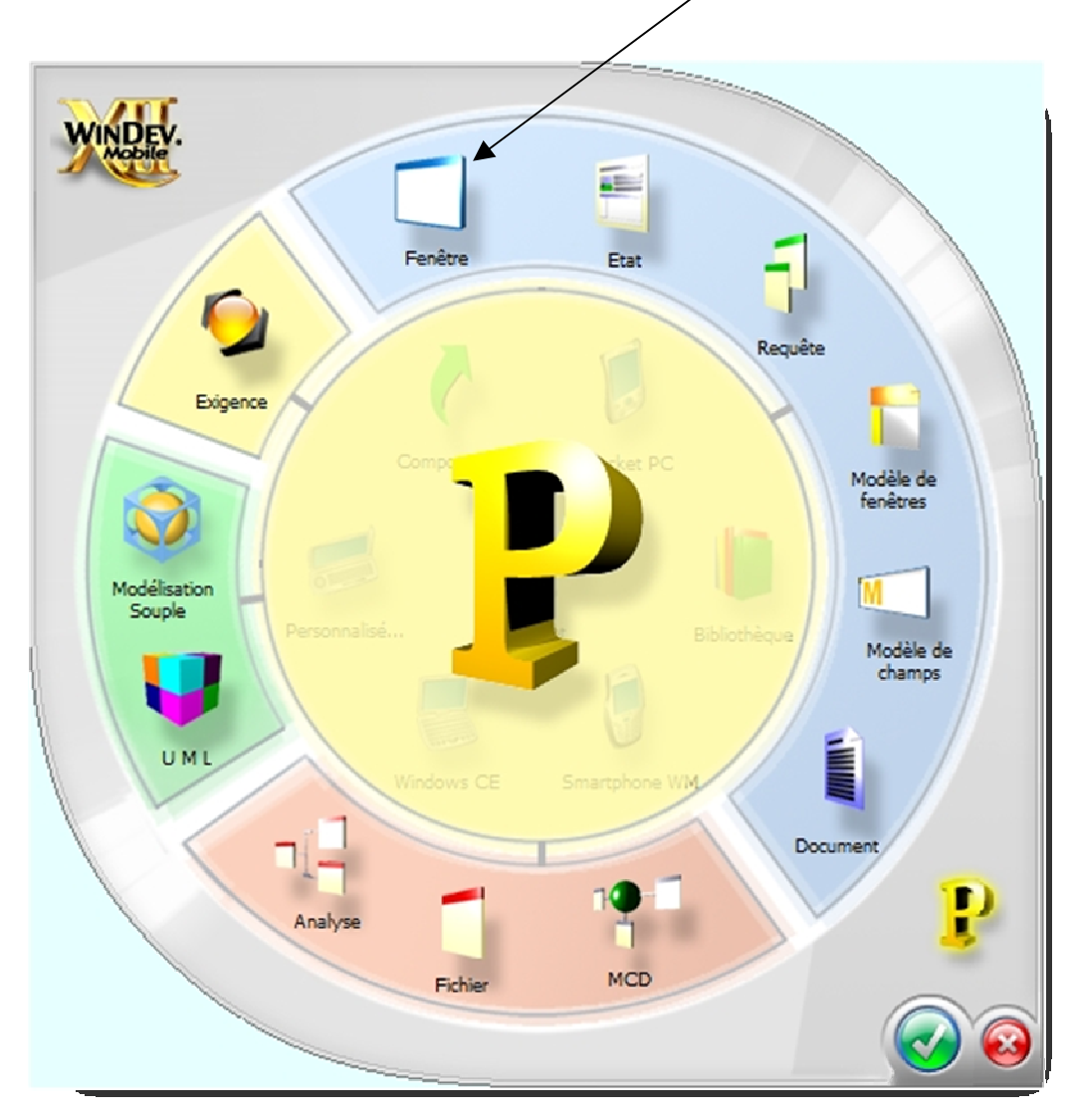

Choisissez ensuite Vierge .

| Nouvelle fenêtre                                                                                                    |                                                           |
|----------------------------------------------------------------------------------------------------|-----------------------------------------------------------|
| 🜍 R.A.D. 🞲 R.I.D. 🔲 Standard 🔲 Fenêtre Interne 📄 Basée s                                                                              | sur un Modèle                                             |
| Les fenêtres sont créées à partir de modèles de fenêtres.<br>Ces fenêtres permettent de personnaliser le dialogue avec l'utilisateur. |                                                           |
| Assistant fenêtre<br>vierge Screen'                                                                                                   | Crée une fenêtre vide utilisant le gabarit<br>sélectionné |
| Vierge                                                                                                    | Gabarit :<br>ST MediaPlayer                               |
| Vierge pour Popup                                                                                                    |                                                           |
|                                                                                                    |                                                           |
|                                                                                                    |                                                           |

Cliquez sur le Jet vert la nouvelle fenêtre doit apparaître à l'écran. Faites un clic droit à l'intérieur de la fenêtre pour faire surgir le menu contextuel.

|   | ි<br>ව<br>ව<br>ව<br>ව<br>ව<br>ව<br>ව<br>ව<br>ව<br>ව<br>ව<br>ව<br>ව<br>ව<br>ව<br>ව<br>ව<br>ව<br>ව |
|---|--------------------------------------------------------------------------------------------------|
|   | Description                                                                                      |
| - | Cod <u>e</u>                                                                                     |
|   | Droits groupware                                                                                 |
| đ | Nouvelle Perso-Note                                                                              |
| 1 | Co <u>p</u> ier                                                                                  |
| Ĩ | C <u>o</u> ller                                                                                  |
|   | Collage spécial                                                                                  |
|   | Adapter la <u>t</u> aille                                                                        |
|   | <u>A</u> dapter affichage à la fenêtre                                                           |
|   | Générer une description de fichier.                                                              |

Choisissez le choix **Description**. Remplissez les champs comme illustrés ci-dessous :

| Descript | ion de la fenêtre 👦                                   |
|----------|-------------------------------------------------------|
| Général  | Nom logique : Depart Description : Emplacement :      |
| Image    | Titre :                                               |
| Langue   | Lecteur de pensée                                     |
| 💰 Note   |                                                       |
| 🕜 Aide   |                                                       |
| 🚱 Style  | Gabarit en cours : MediaPlayer Pocket PC (2002, 2003, |
|          | Liste des modèles                                     |
| 0 m 2    |                                                       |

Ensuite, cliquez sur le Jet vert. Nous allons maintenant enregistrer cette nouvelle fenêtre. Pour cela cliquez sur **Fichier** puis **Enregistrer sous** 

| XII Enregistrer so      | us [Depart]                                |                                                          |                                                                   |         |
|-------------------------|--------------------------------------------|----------------------------------------------------------|-------------------------------------------------------------------|---------|
| Enregistrer dans :      | 🔂 Тр2                                      | •                                                        | G 🤌 📂 🛄 -                                                         |         |
| An                      | Nom                                        | Date de modificati                                       | Туре                                                              | Taille  |
| Emplacements<br>récents | )) Exe<br>)) Groupware<br>)) Historique    | 20/02/2008 11:04<br>20/02/2008 11:04<br>20/02/2008 11:04 | Dossier de fichiers<br>Dossier de fichiers<br>Dossier de fichiers |         |
| Bureau                  | ) Sauvegarde<br>) Tp2.cpl                  | 20/02/2008 11:19<br>20/02/2008 11:16                     | Dossier de fichiers<br>Dossier de fichiers                        |         |
| Jean-Luc                |                                            |                                                          |                                                                   |         |
|                         |                                            |                                                          |                                                                   |         |
| Ordinateur              | 4                                          | 0                                                        |                                                                   | •       |
|                         | Nom du fichier : Depart.<br>Type : Fenêtre | wpw<br>s WinDev Mobile (*.wpw)                           | • Er                                                              | Annuler |

Validez en cliquant sur le bouton **Enregistrer**.

Nous allons nous consacrer aux objets nécessaires et ensuite au code. Nous allons commencer par insérer un champ Bouton.

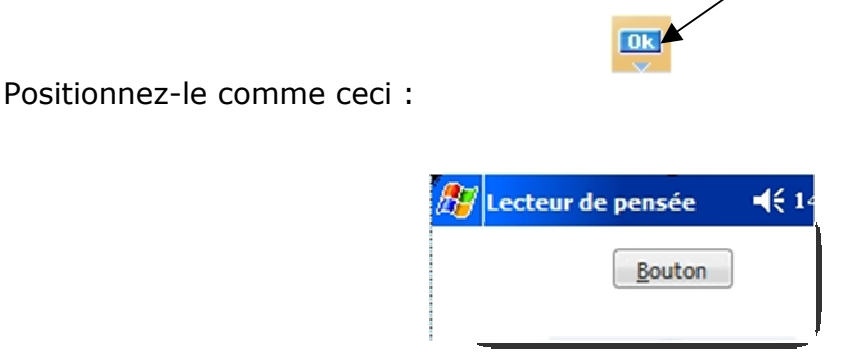

Faites un clic droit dessus pour faire apparaître le menu contextuel et choisissez le menu **Description**.

Modifiez comme indiqué ci-dessous :

| Descript   | ion d'un bouton                                                         |
|------------|-------------------------------------------------------------------------|
| Général    | Nom : Regle                                                             |
|            | Libellé :                                                               |
| IHM 💿      | Français (5)                                                            |
| 🚫 Détail   | & Régle                                                                 |
| Liaison    |                                                                         |
| Note       | Action :  Action :  Toutes les actions                                  |
| 🕜 Aide     | Image: ₪<br>Nombre d'états : 1                                          |
| 🚱 Style    | Image du cadre/fond : C:\Mes Projets Mobile\Tp2\MediaPlayer_Btn_anim.gr |
|            | Nombre d'états : 5 - Catalogue                                          |
| <b>0 m</b> |                                                                         |

Validez votre saisie en cliquant sur le jet vert.

Maintenant nous allons insérer une table mémoire. Cliquez sur cette icône :

Positionnez l'objet sous le bouton. Un assistant de création de table se déclenche :

| Création d'un c | hamp Table:                                                                                                    |                                                                                                    |
|-----------------|----------------------------------------------------------------------------------------------------|----------------------------------------------------------------------------------------------------|
|                 | Cet assistant va vous aid<br>Comment souhaitez-vous remplir le ch<br>Afficher des données d'un fichier<br>Définir une requête maintenant<br>Définir une requête maintenant<br>Definir une requête maintenant<br>Definir une requête mainten | der à créer un champ table.<br>namp table ?<br>ou d'une requête existante<br>ammation<br>© Vertical<br><u>Colonne 1 Colonne 2</u> |
|                 |                                                                                                    |                                                                                                    |

À ce stade, cliquez sur **suivant**.

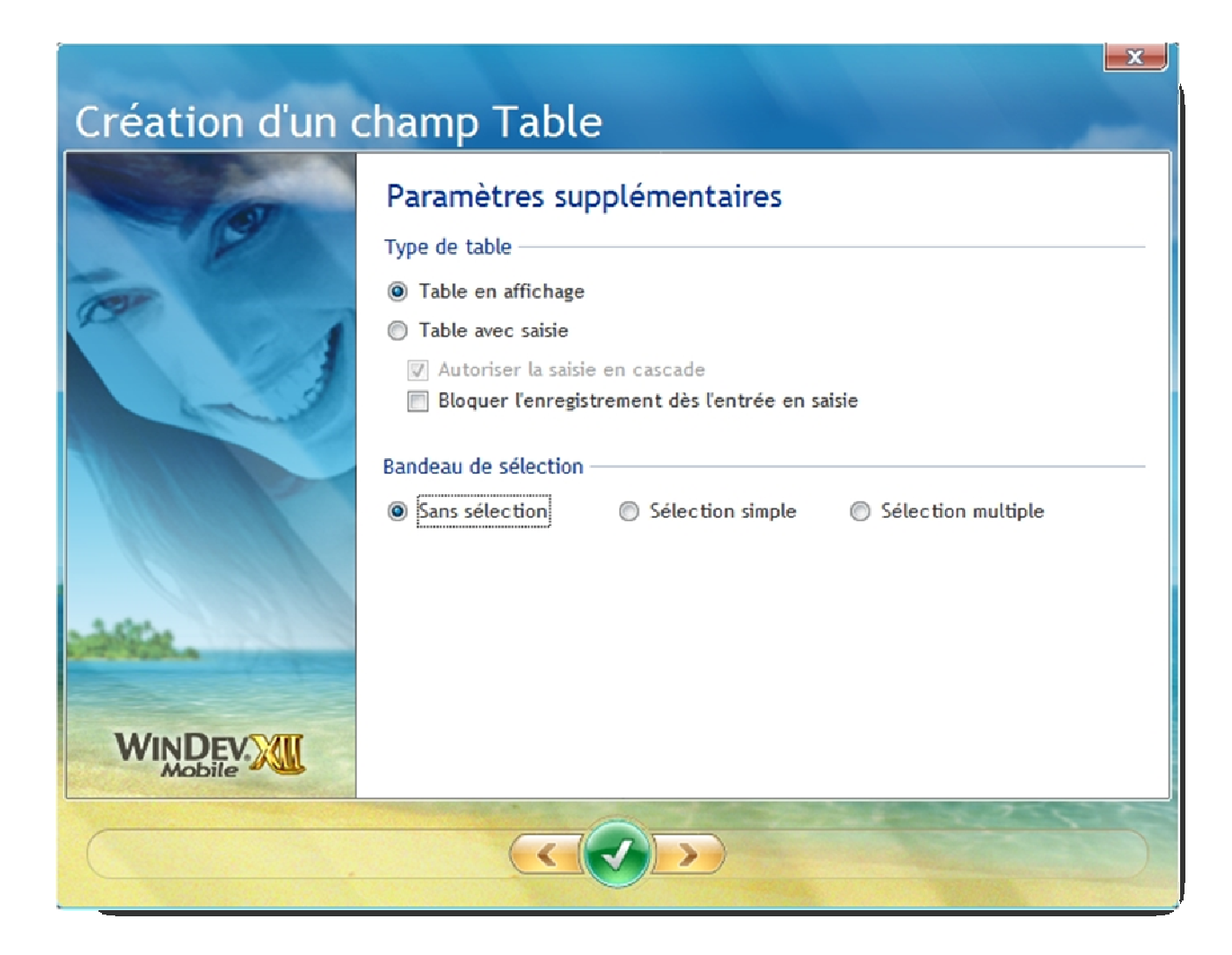

Choisissez une table en affichage et sans bandeau de sélection. Cliquez ensuite sur **suivant**.

| Création d'un d | champ Table                                                                                                    |
|-----------------|----------------------------------------------------------------------------------------------------|
|                 | Définition des colonnes<br>Nombre de colonnes : 10 →<br>Nombre de lignes affichées : 10 →<br>Colc Ĉolc Ĉolc Ĉolc Ĉolc Ĉolc Ĉolc Ĉolc Ĉ                    |
|                 | Titre : Colonne1<br>Type : Texte Visible<br>Largeur : 22 pixels<br>L'ensemble des paramètres est modifiable dans la fenêtre de Description<br>(7 onglets) |
|                 |                                                                                                    |

Comme ci-dessus, choisissez **10 colonnes**, **10 lignes** et pour chaque largeur de chaque colonne placez la largeur à **22** pixels ensuite cliquez sur **suivant**.

| Création d'un d | :hamp Table                                                                                                    |
|-----------------|----------------------------------------------------------------------------------------------------|
|                 | C'est terminé !<br>Nom du champ<br>Il vous reste à donner un nom à la table.<br>Ce nom sera utilisé pour manipuler le champ dans le code WLangage.<br><u>Nom</u> : Table1<br>Libellé du champ<br>Français (5) |
| WINDER Mobile   | L'assistant va maintenant créer votre champ table.<br>Vous pourrez à tout moment modifier ses paramètres dans l'éditeur.                                                                                      |

Vérifiez que vous avez les mêmes informations que ci-dessus en enlevant le libellé du champ et cliquez ensuite sur le jet vert.

|               |      |               |               | Ré   | gle  |               |      |      |                 |
|---------------|------|---------------|---------------|------|------|---------------|------|------|-----------------|
| l <b>ê</b> nn | lênn | . <b>≑</b> nn | l <b>e</b> nn | lŧnn | lênn | l <b>ê</b> nn | l‡nn | lênn | <del>ش</del> ار |
|               |      |               |               |      |      |               |      |      |                 |
|               |      |               |               |      |      |               |      |      |                 |
|               |      |               |               |      |      |               |      |      |                 |
|               |      |               |               |      |      |               |      |      |                 |
|               |      |               |               |      |      |               |      |      |                 |
|               |      |               |               |      |      |               |      |      |                 |
|               |      |               |               |      |      |               |      |      |                 |
|               |      |               |               |      |      |               |      |      |                 |
|               |      |               |               |      | -    |               |      |      |                 |
|               |      |               |               |      |      |               |      |      |                 |

Voilà votre table mémoire est positionnée, il reste plus qu'à la mettre en forme.

En premier lieu nous allons enlever l'affichage des titres de colonne. Pour cela, faites un clic droit sur la table et choisissez **Description**.

| -           |              |                     |                  |                     |                |                                                                                                    |
|-------------|--------------|---------------------|------------------|---------------------|----------------|----------------------------------------------------------------------------------------------------|
| Descr       | iption d'    | un chan             | np tab           | le                  |                | he and the analysis of the second second sec |
| Nom table : | Table1       |                     | ¢                | Nouveau             | Insérer        | Supprimer                                                                                                    |
|             | 1/10         | 2                   | 2/10             | 3/10                |                | 4/10                                                                                                    |
| Nom :       | Colonne1     | Colonne2            |                  | Colonne3            | C              | olonne4                                                                                                    |
| Type :      | Texte        | Texte               |                  | Texte               | Te             | exte                                                                                                    |
|             | 4            | m                   |                  |                     |                | >                                                                                                    |
| Généra      | al Libellé : |                     |                  |                     |                |                                                                                                    |
|             |              |                     | 🊺 Fra            | nçais (5)           |                |                                                                                                    |
| 🚲 ihm       |              |                     |                  |                     |                |                                                                                                    |
|             |              |                     |                  |                     |                |                                                                                                    |
| 🚫 Détail    |              |                     |                  |                     |                |                                                                                                    |
| _           |              |                     |                  |                     |                |                                                                                                    |
| Liaison     | 1            |                     |                  |                     |                |                                                                                                    |
|             |              |                     |                  |                     |                |                                                                                                    |
| Conte       | -Orientati   | on de la table :    |                  |                     |                | ,                                                                                                    |
| 1 Notes     | O Horizo     | ontal               | Vertical         |                     |                |                                                                                                    |
| S Note      | Calculs au   | itomatiques sur les | colonnes :       |                     |                |                                                                                                    |
| <b>A</b>    | Afficher     | es résultats :      | Decels bable     |                     |                | Cause in Andria                                                                                                    |
| Aide        | Modifie      |                     | Dans la Cable, a | apres la derniere l | igne C         | y sous la table                                                                                                    |
| B Style     | Les          | calculs automatiqu  | ies sont à défin | ir dans l'onglet "D | Détail" de cl  | haque colonne                                                                                                    |
| Style       |              |                     | Pou              | r ancrer plusieurs  | colonnes, u    | utilisez les taux                                                                                                    |
|             | Numero de    | la colonne ancree   | : d'an           | crage dans l'IHM    | des colonn     | es                                                                                                    |
|             |              |                     |                  |                     |                |                                                                                                    |
|             |              |                     |                  |                     |                |                                                                                                    |
|             |              |                     |                  | All and a second    | -              |                                                                                                    |
| . 0         |              |                     |                  |                     | (              |                                                                                                    |
|             |              |                     | Carl Confride    | PLACE CARDING       | and the second |                                                                                                    |
|             | $\backslash$ |                     |                  |                     |                |                                                                                                    |

Cliquez sur l'onglet Style.

|                  |                  |   |                 |          |       |          | $\nabla$ |
|------------------|------------------|---|-----------------|----------|-------|----------|----------|
|                  |                  |   |                 |          |       |          |          |
|                  |                  |   |                 |          |       |          |          |
|                  |                  |   |                 |          |       |          |          |
|                  |                  |   |                 |          |       |          |          |
|                  |                  |   |                 |          |       |          |          |
|                  |                  |   |                 |          |       |          |          |
|                  |                  |   |                 |          |       |          |          |
|                  |                  |   |                 |          |       |          |          |
|                  |                  |   |                 |          |       |          |          |
|                  |                  |   |                 |          |       |          |          |
| Elément :        | Titre de colonne | - | Position :      | Sans lit | pellé | <b>A</b> |          |
| Police :         | Trebuchet MS     | • | Couleur police  | •        |       | •        |          |
| <u>T</u> aille : | 8 G / G / B      |   | <u>C</u> adre : |          |       | •        |          |
| Ombre :          |                  | - | Couleur :       |          |       | -        | )        |
|                  | /                |   |                 |          |       |          |          |
|                  |                  |   |                 |          |       |          |          |
|                  | /                |   |                 |          |       |          |          |

# Choisissez **Titre de colonne** dans la combo **Élément** et **Sans Libellé** dans la combo **Position**.

Nous allons aussi modifier la police de caractère pour utiliser la police **Small Font** et un taille réduite, procédez comme ci-dessous :

| Elément : Police et ha | uteur des lignes 🔻 | <u>H</u> auteur : | 1 | 18 pixels |
|------------------------|--------------------|-------------------|---|-----------|
| Police :               | ulu 🗸              | Couleur :         |   | ·         |
| Taille : 6             | G / / S S S        | <u>C</u> adre :   |   | - >       |
| Ombre:                 | ¥                  | Couleur :         |   | •         |

Cliquez ensuite sur le jet vert pour valider vos modifications.

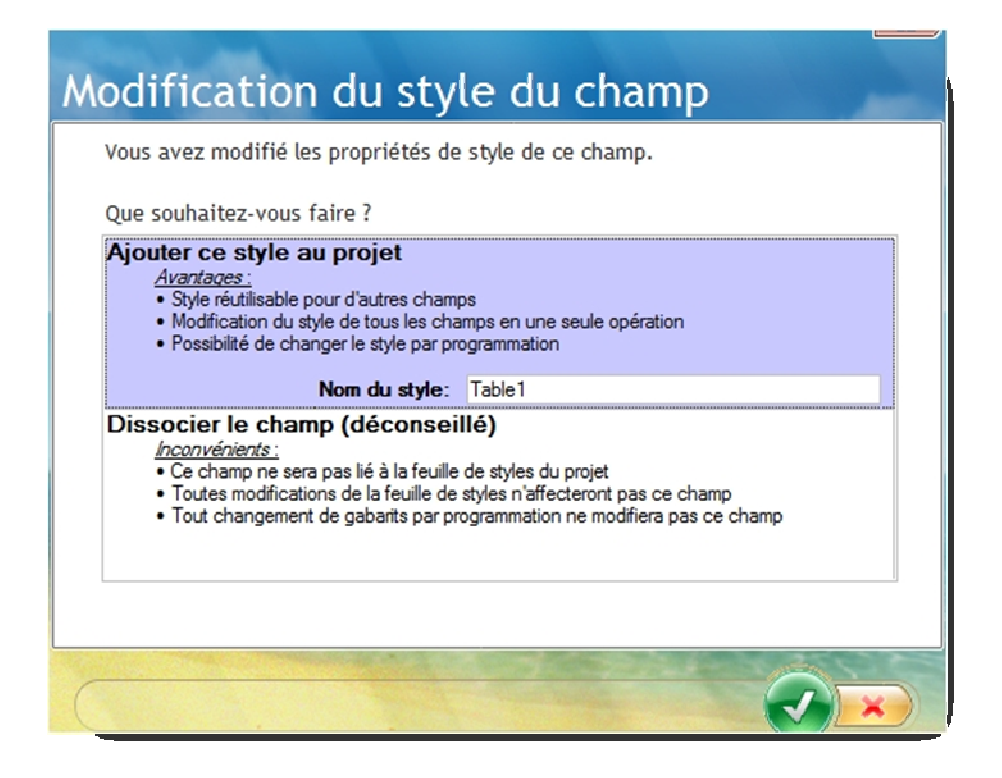

Comme le style par défaut a été modifié, WinDev Mobile vous propose d'ajouter ce nouveau style au projet. Cliquez sur le jet vert. Si vous rencontrez un problème à l'enregistrement sélectionnez **Dissocier le champ**. Voici le résultat obtenu :

| 🐉 Lecteur de pensée | 🛋 📢 14:20 🗴 |
|---------------------|-------------|
| Régle               | 1           |
|                     |             |
|                     |             |
|                     |             |
|                     |             |
|                     |             |
|                     | 8           |
|                     |             |
|                     |             |
|                     |             |
|                     |             |
|                     |             |
|                     |             |
|                     |             |
|                     | <b>™</b>  ^ |

Maintenant, nous allons réduire le nombre de lignes. Pour cela, réduisez la hauteur de la table pour n'avoir que 10 lignes.

Voici ce que vous devriez obtenir après réduction des largeurs de colonne et réajustement de la largeur globale de la table.

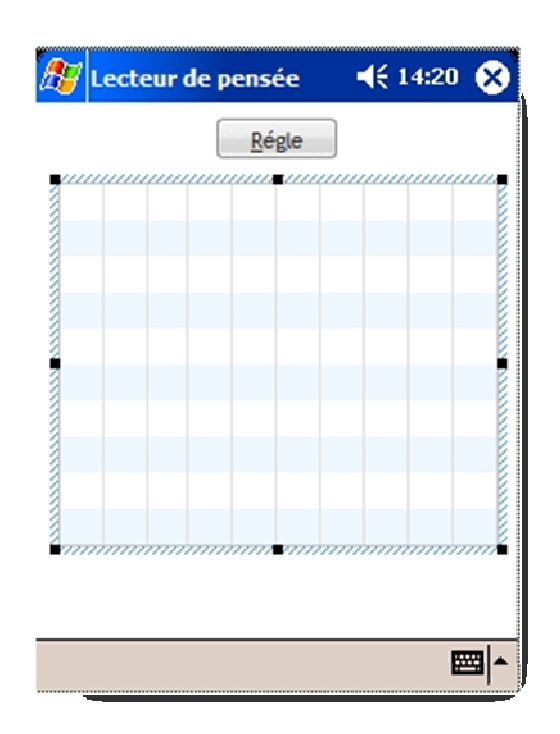

Le dernier objet à placer et un bouton.

Créez-en un et placez-le comme ceci :

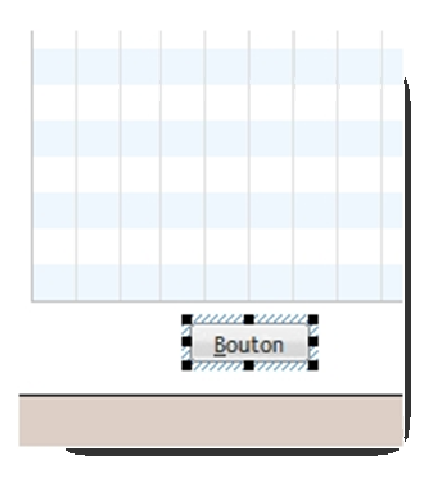

Nous allons lui donner un nom et un libellé plus explicite. Faites un clic droit dessus et choisissez **Description**.

| Descript     | ion d'un bouton                                                         |
|--------------|-------------------------------------------------------------------------|
| Général      | Nom: Revelateur                                                         |
|              | Libellé :                                                               |
| 💿 IHM        | Français (5)                                                            |
|              | &Révélateur                                                             |
| Détail       |                                                                         |
|              |                                                                         |
| Liaison      |                                                                         |
|              |                                                                         |
| Note         | Action : 🔨 Aucune 🔻 📉 Toutes les actions                                |
|              | Image : 📰 🔛                                                             |
| (V) Aide     | Nombre d'états : 1 A Catalogue                                          |
|              |                                                                         |
| 🚱 Style      | Image du cadre/fond : C:\Mes Projets Mobile\Tp2\MediaPlayer_Btn_anim.gi |
|              | Nombre d'états : 5                                                      |
|              |                                                                         |
| <b>0 m e</b> |                                                                         |

Modifiez le nom et le libellé comme ci-dessus. Ensuite, validez.

Nous allons maintenant commencer la phase de codage par la création d'une variable locale à la fenêtre.

Faites un clic droit sur une zone vierge de la fenêtre, ensuite choisissez code. Saisissez ceci dans la zone déclaration globale de la fenêtre Départ:

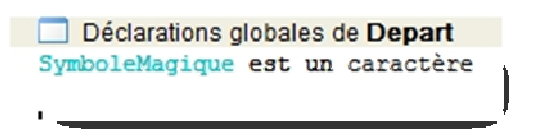

Maintenant nous allons créer une procédure locale que nous nommerons « **RemplirTable** »

|                                                                                                    |      | 94Ha 920 X                                                                                  |
|----------------------------------------------------------------------------------------------------|------|---------------------------------------------------------------------------------------------|
|                                                                                                    | **   | Nouvelle procédure locale<br>Créer un test unitaire                                         |
|                                                                                                    |      | Couper<br>Copier<br>Coller                                                                  |
|                                                                                                    | * 陸鏡 | Supprimer<br>Renommer<br>Co <u>d</u> e F2                                                   |
| Code                                                                                               |      | Voir le code dans une nouvelle fenêtre<br>Références croisées Shft+F2<br>Rétro-modélisation |
| Erreur de compilation<br>Procédures globales<br>Procédures locales<br>Classés<br>Débogueur<br>Code |      | Proprietes                                                                                  |
|                                                                                                    |      |                                                                                             |

Dans la zone inférieure de l'éditeur, cliquez sur l'onglet du **code**, puis sur « **Procédures locales** ». Enfin, faites un clic avec le bouton droit de la souris, dans la zone de droite pour faire apparaître le menu contextuel suivant.

| 🐴 RemplirTable |    |
|----------------|----|
|                | _/ |

Saisissez « **RemplirTable** » en validant la saisie en appuyant sur la touche entrée.

Vous devriez vous retrouver ensuite sous l'éditeur de code.

| Procédure locale RemplirTable *                                                       |   |
|---------------------------------------------------------------------------------------|---|
| // Résumé : <indiquez ce="" fait="" ici="" la="" p="" procédur<="" que=""></indiquez> | e |
| // Syntaxe :                                                                          |   |
| //RemplirTable ()                                                                     |   |
| //                                                                                    |   |
| // Paramètres :                                                                       |   |
| // Aucun                                                                              |   |
| // Valeur de retour :                                                                 |   |
| // Aucune                                                                             |   |
| 17                                                                                    |   |
| // Exemple :                                                                          |   |
| // Indiquez ici un exemple d'utilisation.                                             |   |
| 11                                                                                    |   |
| PROCEDURE RemplirTable()                                                              |   |
|                                                                                       |   |
|                                                                                       |   |
|                                                                                       |   |
|                                                                                       | ļ |

Voici le code que je vous laisse saisir. Je donnerai quelques explications ensuite.

```
Procédure locale RemplirTable

    PROCEDURE RemplirTable()

 i,j sont des entiers // i ligne, j colonne
 t est un entier=0 // compteur
 sMesValeurs est une chaîne
 MonTableau est un tableau de 10 chaîne
 SymboleMagique=Caract(Hasard(224,250))
 TableSupprimeTout (Table1)
POUR i=1 A 10
Ę
     POUR j =1 A 10
Ę
         SI modulo(t,9)=0 ALORS
             MonTableau[j]=t+""+SymboleMagique
          SINON
             MonTableau[j]=t+""+Caract(Hasard(224,250))
         FIN
          t++
     FIN
     sMesValeurs = TableauVersChaîne(MonTableau, TAB)
     TableAjoute (Table1, sMesValeurs)
 FIN
```

Nous déclarons plusieurs variables, des indices (i,j) un compteur (t), une chaine (sMesValeurs) qui contiendra le contenu du tableau (MonTableau).

Le code commence à affecter à la variable globale SymboleMagique un caractère choisi au hasard parmi les codes ascii compris entre 224 et 250.

Ensuite, la table mémoire est vidée.

Maintenant le processus de remplissage de la table commence : pour chaque ligne (de i=1 a 10) nous allons remplir chaque colonne (de j=1 a 10) de la valeur du compteur plus le SymboleMagique si le compteur est un multiple de neuf sinon un symbole ascii pris au hasard si compteur n'est pas un multiple de 9

A la fin du traitement de j, SmesValeurs récupère tout les éléments du tableau séparés par le caractère TAB.

Enfin, sMesValeurs est ajouté à la table.

Notez que nous aurions pu changer les deux dernières lignes par ceci :

| Tableajoute(Table1,MonTa | ableau[1]+tab+Montableau[2]+t | tab+jusqu'a |
|--------------------------|-------------------------------|-------------|
| +MonTableau[10])         |                               |             |

Voilà pour la procédure. Il nous faut programmer l'affichage de la table. Pour cela, faites un clic droit dessus et choisissez **Code**.

Saisissez le code suivant dans la zone Initialisation de Table1 :

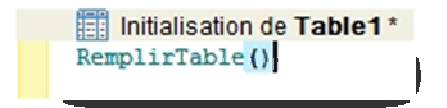

La table lancera la procédure de remplissage dès qu'elle sera créée.

Intéressons-nous au code du bouton :

| Clic sur Revelateur*                                                           |
|--------------------------------------------------------------------------------|
| <pre>Info("Votre symbole secret est :"+RC+SymboleMagique) RemplirTable()</pre> |

Le code affichera une fenêtre d'information indiquant quel code à été choisi. Ensuite dès que l'utilisateur aura fermé la fenêtre d'information la table se régénérera.

Nous allons maintenant nous occuper du premier bouton qui nous permettra d'afficher les règles du jeu dans une autre fenêtre.

Pour cela nous allons créer une nouvelle fenêtre nommée **RegleJeu**. Le processus de création a été vu, je ne vous le détaille donc pas.

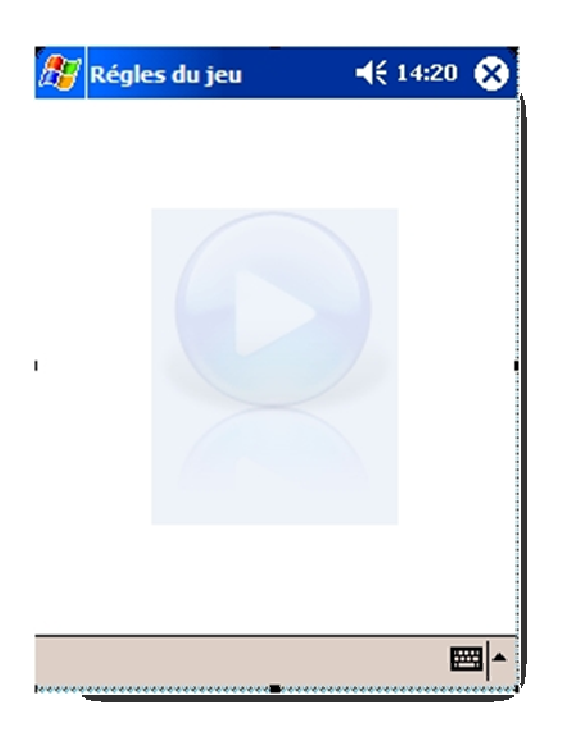

Parvenu à ce stade, enregistrez le projet.

Nous allons placer un libellé et un bouton à l'intérieur de cette nouvelle fenêtre Pour placer le libellé cliquez sur cette icône :

|   | 1.14 |   |   |  |
|---|------|---|---|--|
| F | v    | ж | 2 |  |

Placez le libellé comme ceci en l'étirant sur les 2 tiers de la surface :

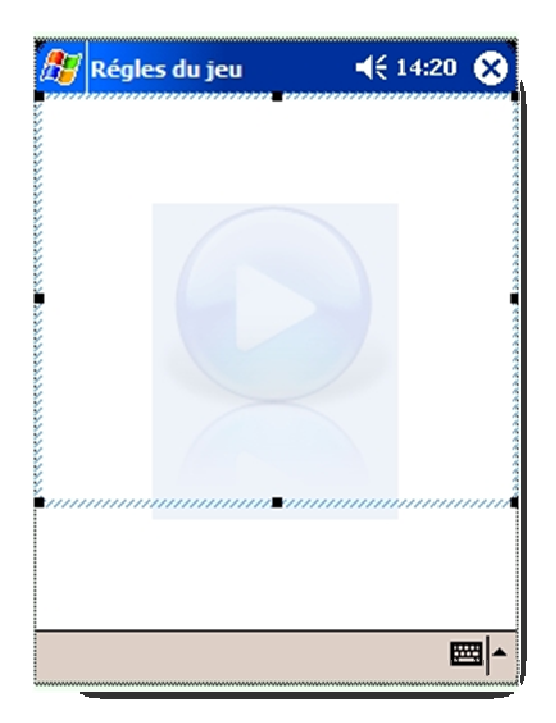

#### Faites un clic droit et choisissez description et remplissez comme ceci :

| Général          | Nom : Libellé1                                                                                                    |   |
|------------------|----------------------------------------------------------------------------------------------------|---|
| MHI 💿            | Libellé :                                                                                                    |   |
| Oetal<br>Liaison | Choisissez un nombre entier entre 1 et 99 (prenons par exemple 67).<br>Soustrayez de ce nombre la somme des chiffres qui le composent.<br>(dans notre exemple, ça donne : 67 - 6 - 7 = 54)<br>Regardez le tableau plus bas : il fait correspondre à chaque nombre un symbole.<br>Cherchez le symbole qui correspond au votre et répétez le<br>dans votre tête pendant 5 secondes.<br>Ensuite cliquez sur le révélateur |   |
| 🕜 Aide           |                                                                                                    | 4 |

Modifiez le style, car par rapport au gabarit que nous avons utilisé les caractères s'affichent en blanc.

| Descript                                               | ion d'ui                  | n libellé                                                                                                    |                                                                                                    |                                        |          |
|--------------------------------------------------------|---------------------------|----------------------------------------------------------------------------------------------------|----------------------------------------------------------------------------------------------------|----------------------------------------|----------|
| Général<br>Général<br>IHM<br>Détail<br>Liaison<br>Kote |                           | Choisissez un nombre<br>(prenons par exempl<br>Soustrayez de ce nor<br>chiffres qui le compo<br>(dans notre exemple<br>7 = 54)<br>Regardez le tableau p<br>correspondre à chaqu<br>symbole.<br>Cherchez le symbole<br>votre et répétez le<br>dans votre tête peno<br>Ensuite cliquez sur le | e entier entre 1<br>e 67).<br>mbre la somme<br>sent.<br>, ça donne : 6:<br>olus bas : il fait<br>ue nombre un<br>qui correspond<br>dant 5 seconde<br>révélateur | et 99<br>des<br>7 - 6 -<br>l au<br>es. |          |
| 🕜 Aide                                                 | Elément : Lit             | bellé 🔹 👻<br>MS Shell Dig 🚽                                                                                                    | Po <u>s</u> ition :<br>Couleur police                                                                                                    | Interne<br>Noir                        | <b>•</b> |
| 🚱 Style                                                | Taille : 9<br>Ombre : Aux | G ☐ /     S ☐ B                                                                                                    | <u>C</u> adre :<br>Couleur ombre                                                                                                    | Gris foncé                             | - >      |
| 0 m 2                                                  |                           |                                                                                                    |                                                                                                    |                                        |          |

Placez la couleur police sur noir, validez et acceptez la création d'un nouveau style.

Il ne nous reste qu'a placer un bouton de fermeture. Faites comme ceci :

| 赶 Régles du jeu                                                                                                    | 📢 14:20 🗴                                                                                                    |
|----------------------------------------------------------------------------------------------------|----------------------------------------------------------------------------------------------------|
| Choisissez un nombre enti<br>(prenons par exemple 67)<br>Soustrayez de ce nombre<br>chiffres qui le composent.<br>(dans notre exemple, ça c<br>7 = 54)<br>Regardez le tableau plus b<br>correspondre à chaque no<br>symbole.<br>Cherchez le symbole qui c<br>votre et répétez le<br>dans votre tête pendant s<br>Ensuite cliquez sur le révé | er entre 1 et 99<br>la somme des<br>donne : 67 - 6 -<br>pas : il fait<br>ombre un<br>orrespond au<br>5 secondes.<br>lateur |
|                                                                                                    | <b>▲</b>                                                                                                    |

Faites un clic doit dessus et choisissez Description dans le menu contextuel.

| Descript | ion d'un bouton 🍡                                                                                              |
|----------|----------------------------------------------------------------------------------------------------|
| Général  | Nom : Bouton1                                                                                                  |
| IHM      | Libellé :                                                                                                    |
| 🕑 Détail | &Fermer                                                                                                    |
| Liaison  |                                                                                                    |
| S Note   | Action : 🔨 Aucune 🔻 📉 Toutes les actions                                                                       |
| Aide     | Image : 🗹<br>Nombre d'états : 1 🖨 Catalogue                                                                    |
| 🚱 Style  | Image du cadre/fond :       C:\Wes Projets Mobile\Tp2\WediaPlayer_Btn_anim.gi         Nombre d'états :       5 |
|          |                                                                                                    |
|          |                                                                                                    |

Modifiez comme indiquer ci-dessus et ensuite cliquez sur l'icône d'ouverture de l'éditeur de code.

Dans l'éditeur saisissez ceci :

| Clic sur Bouton1 * |     |
|--------------------|-----|
| Ferme              | 1   |
|                    |     |
|                    | - ' |

Voila vous pouvez sauvegarder cette fenêtre et revenir sur la fenêtre Départ pour coder le bouton Règle. Positionnez-vous dans la zone de code du bouton et saisissez le code d'ouverture de fenêtre :

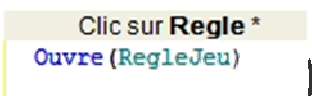

Lancez ce projet et voyez par vous-même si le programme devine vos pensées!!!!

Je pense que les plus rusés auront trouvé l'astuce, pour les autres, comme indice je vous dirais juste de regarder la diagonale.